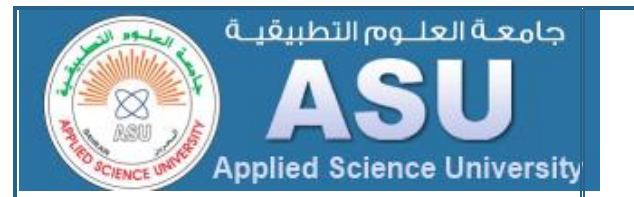

كيف تبدأ باستعمال حساب البريد الالكتروني الخاص بالجامعة ؟

عزيزي الطالب، بريدك الالكتروني هو:

#### YourID@student.asu.edu.bh

- <u>الخطوة 1:</u> اضغط على الرابط <u>http://www.asu.edu.bh</u>
- <u>الخطوة 2:</u> اذهب الى (بوابة الطالب → MyASU ).
- <u>الخطوة 3:</u> ابحث عن ايميلك على الويب تحت شعار قم بالضغط على الشعار في الصورة للدخول الى صفحة البريد الالكتروني.
  - الخطوة <u>4</u>: ضع في اسم المستخدم:

### YourID@student.asu.edu.bh

مثال : 201100XXXXX@student.asu.edu.bh

كلمة السر يجب استلامها من قبل قسمك في الكلية.

- اضغط على زر الدخول.
- الان سيقوم الموقع بسؤالك عن تغيير كلمة السر الخاصة بك.

ملاحظة: كلمة السر يجب ان تكون 8 حروف على الاقل، و تحتوي على الاقل على حرف بالحجم الكبير و رقم و بعذ الرموز مثل @ ! & \$، لتكون قوية و صعبة الاختراق.

- عند دخولك يحب ان تحدد اللغة و الوقت و المنطقة (فقط لاول مرة).
- تم الانتهاء الان ... يمكنك الاستمتاع بخدمة البريد الالكتروني الموجودة في الزاوية اليمين العليا من المتصفح.

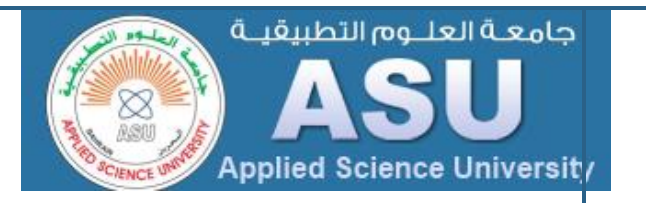

# How do you get started with your ASU e- mail?

Dear student, your ASU e-mail ID is:

## Your ID @ student. a su.edu.bh

- <u>Step 1</u> : click on <u>http://www.asu.edu.bh</u>
- <u>Step 2</u> : Go to MyASU  $\rightarrow$  Student Portal
- <u>Step 3</u>: find out Webmail logo (looks like), Hit on Click Here to Login. It opens new a page for you.

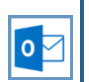

• <u>Step 4</u>: Put ID : <u>YourID@student.asu.edu.bh</u>

Example: 201100114400@student.asu.edu.bh

### Password: (Given Password from Your Dept.)

- Click on Sign In
- System asks you to change password

**Hint:** The password should be at least eight characters long. To make it stronger, use at least one upper and one lower case letter, a number and a symbol like @! \* # \$.

• Once Login Successfully system ask you Language & Time zone. (This is only for First time)

• You Done..!!! Just click on Outlook located on Right top corner & Enjoy Services.

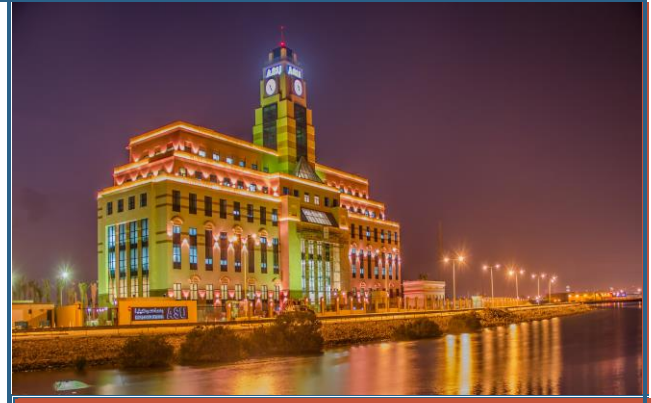

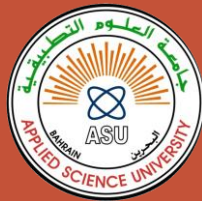

# ICT & KM Directorate Applied Science University Bahrain

# (Student Email brochure)

# Who We Are:

The **ICT** & **KM** directorate in ASU, try to provide each employee and student with the latest e-services, one of the important services is the e-mail account that ASU provided with Microsoft support.

## Contact ICT & KM:

Phone: 16036-209 or 110 Email: ictkm@asu.edu.bh Web: http://www.asu.edu.bh/ After your fist login to the e-mail through the web you can configure it on you smart device.

# How to configure your ASU e-mail on your (iOS) iPhone & iPad?

- 1. Tap Settings > Mail, Contacts, Calendars > Add Account.
- 2. Tap Microsoft Exchange.
- Enter the information requested in the Email, Username, and Password boxes. (for example, ID@student.asu.edu.bh).
- 4. Tap **Next** on the upper-right corner of the screen.
- 5. If your iPhone can't find your settings, enter Exchange ActiveSync server with **outlook.office365.com** the click **Save**.

## كيف تعرف البريد الالكترونى على جهازك الايفون؟

اذهب الى اعدادات> البريد جهات الاتصال و التقويم
اضافة حساب

2. اضغط Exchange، قم بادخال البريد الالكتروني و كلمة السر و اسم الايميل (الوصف). مثال (ID@student.asu.edu.bh)

# 3. اضغط التالي في اعلى الشاشة.

4. في حالة طلب منك الجهاز ادخال اسم الخادم يجب ادخال outlook.office365.com ثم اضغط حفظ.

# How to configure your ASU e-mail on your <u>Android device</u>?

1. From the **Applications** menu, select **Email**. Type your full e-mail address, for example **ID@student.asu.edu.bh**, and your password, and then select **Next**.

2. Select Exchange account.

3. Enter the following account information and select **Next**.

4. **Exchange Server** with

#### outlook.office365.com

5. Select **Next** and then type a name for this account and the name you want displayed when you send e-mail to others.

6. Select **Done** to complete the e-mail setup and start using your account.

## كيف تعرف بريدك الالكتروني على جهاز الاندرويد؟

- 1. من التطبيقات اختر البريد اكتب ايميلك الكامل
- (ID@student.asu.edu.bh) و كلمة السر ثم التالي.
  - 2. اختر Exchange account
  - قم بادخال معلوماتك الايميل و كلمة السر.
- 4. في حقل الخادم قم بادخال outlook.office365.com
  - 5. اضغط على التالي و اختر اسم لحسابك الذي سيضهر عند ارسال بريد.
    - 6. اختر انهاء.

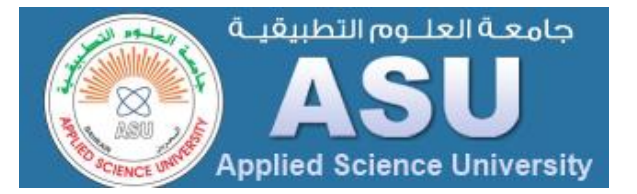

#### ICT & KM Other Students E-Services:

- Student Information System. http://sis.asu.edu.bh
- Learning Management System. http://elearning.asu.edu.bh
- E-library. http://library.asu.edu.bh
- Microsoft DreamSpark for CS & MIS students only. http://e5.onthehub.com

### ICT & KM Agreements:

- Microsoft Office 365.
- Microsoft Volume Licensing Agreement.
- Microsoft DreamSpark (Standard)
- Microsoft SharePoint.
- Microsoft IT Academic for CS program.
- IBM Software for Educational Institutes (SPSS Software).
- ESET Secure Business for security.
- Monkey Survey for data collection and analysis.

#### **ICT & KM Future Applications:**

- Student E-payment gate
- ASU Application for smart devices.
- E-card Multi use in ASU campus.

#### ICT & KM Students Supports:

- Hardware Maintenance.
- Software insulation and fixing.
- Student's consultants.